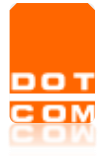

# Acquisto servizi PRIVACY in convenzione con ODCEC

### Sommario

| Premessa | 1 |
|----------|---|
| Acquisto | 1 |

### Premessa

L'ODCEC ha sottoscritto con OPEN Dot Com una convenzione per l'acquisto dei prodotti **Privacy – GDPR EU SELF** con uno **sconto del 25%** sul prezzo di listino.

**Privacy SELF** è rivolto a chi intende procedere in completa **autonomia**. Una volta acquistato il prodotto, verrà comunicato tramite mail il link a cui collegarsi e le relative credenziali di accesso alla piattaforma di compilazione del **questionario**. Non prevede supporto alla compilazione, ma è integrabile con il servizio Consulenza (a pagamento, non in convenzione)

Lo sconto si ottiene utilizzando il **codice promozionale comunicato dall'ODCEC** al momento del pagamento NB: lo sconto è applicato sul prezzo di listino base e non su eventuali altri prezzi già in promozione L'elenco completo dei prodotti e dei relativi costi si trova <u>qui</u>

La promozione è valida per acquisti effettuati entro 365gg dalla data di sottoscrizione della convenzione

Di seguito la sintesi dei prodotti proposti in convenzione

# Acquisto

Autenticarsi al sito <u>www.opendotcom.it</u> e selezionare "Servizi e prodotti" quindi "Privacy GDPR EU"

| N Dot Com                           | SERVIZI E PRODOTTI - CONTO OPEN | ASSISTENZA . |
|-------------------------------------|---------------------------------|--------------|
| BustaPaga Dot Com                   | Visure da conservatoria         |              |
| Cerved - Banche dati                | Visure P.R.A.                   |              |
| Fattura elettronica PA e privati    |                                 |              |
| Firma digitale e marche temporali   |                                 |              |
| Parcella Avvocato                   |                                 |              |
| PEC - Attivazione e rinnovo caselle |                                 |              |
| Privacy GDPR EU                     |                                 |              |

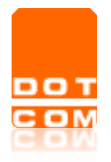

#### e nella pagina successiva selezionare ACQUISTA

|                                                                        | ***** | Privacy GDPR EU    | 74                                                                                                    |
|------------------------------------------------------------------------|-------|--------------------|----------------------------------------------------------------------------------------------------|
| Privacy GDPR EU<br>Servizio<br>Preventivo<br>Acquista<br>Scopri di più | Ξ     |                    | Nuovo regolamento privacy europeo<br>(GDPR). Privacy GDPR EU è il servizio<br>che ti consente di adempiere agli<br>obblighi della nuova normativa: Report<br>sull'adozione del GDPR, Registri del<br>Trattamento, SGSI, i dossier su "Modelli<br>di Informativa" e "Accordi ed<br>Incarichi", |
| Area riservata<br>Accedi                                               |       | Privacy<br>GDPR EU | ACQUISTA                                                                                                    |

Appare il listino; accanto a ciascun prodotto, selezionando este prodotto. Selezionare il prodotto di interesse, per esempio

|                                                                                                    | * Acquista                                                                              | EU                                                | 54                                                |
|----------------------------------------------------------------------------------------------------|-----------------------------------------------------------------------------------------|---------------------------------------------------|---------------------------------------------------|
| <section-header>Drivacy SELFLa soluzione pensata per chi<br/>intende procedere in completa<br/>autonomia.Nel caso in cui la propria<br/>struttura informatica superi le<br/>15 unità hardware, sarà<br/>necessario richiedere un<br/>preventivo specifico</section-header> | GDPR SELF SMALL<br>Q Q<br>Q<br>Q<br>Q<br>Q<br>Q<br>Q<br>Q<br>Q<br>Q<br>Q<br>Q<br>Q<br>Q | GDPR SELF MEDIUM<br>Q 2<br>425,00 €<br>Acquista ₩ | GDPR SELF LARGE<br>Q ∂<br>620,00 €<br>ACQUISTA `# |

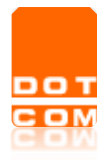

#### Nella videata successiva appaiono le condizioni contrattuali da accettare

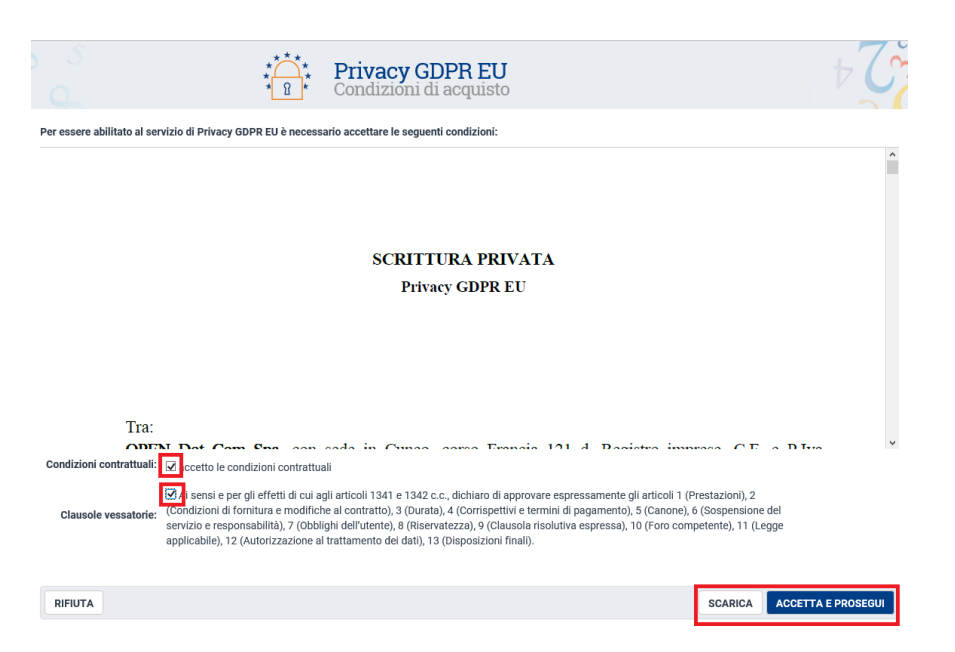

#### Compilare gli step proposti a video

|                                                         | *****                                                        | Privacy GDPR EU<br>Richiesta                                   |                                    | +6     |
|---------------------------------------------------------|--------------------------------------------------------------|----------------------------------------------------------------|------------------------------------|--------|
| Privacy GDPR EU                                         | ≡                                                            |                                                                |                                    |        |
| STEP 1:<br>scelta opzione;<br>I campi contrassegnati da | <ul> <li>sono obbligatori.</li> </ul>                        | STEP 2:<br>selezione cliente finale (se cliente dello studio); | STEP 3:<br>selezione questionario; |        |
| Selezionare l'opzione:                                  | GDPR SELF SMALL per lo stud<br>GDPR SELF SMALL per il client | io ST. LEG. GENERICO<br>e dello studio                         |                                    |        |
|                                                         |                                                              |                                                                |                                    | AVANTI |

Nel riepilogo del carrello appare il prodotto selezionato; selezionare VAI ALLA CASSA

| Riepilogo carrello    |                        |                |              | 7            | C   |
|-----------------------|------------------------|----------------|--------------|--------------|-----|
| Articoli nel carrello | Quantità               | Costo unitario | Costo totale | Aliquota IVA |     |
| GDPR SELF SMALL       | 1                      | 240,00 €       | 240,00 €     | 22%          | ×   |
| Aliquota IVA          | Imponibile Importo IVA |                |              | Totale       |     |
| IVA 22%               | 240,00 €               |                | 52,80 €      | € 292,80 €   |     |
| CONTINUA GLI ACQUISTI |                        |                |              | VAI ALLA CA  | SSA |

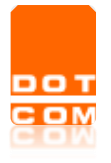

#### La pagina relativa alla cassa consente di inserire **il codice promozionale e selezionare "APPLICA"**

| Cassa                                                              |            |                |              |              | C      |
|--------------------------------------------------------------------|------------|----------------|--------------|--------------|--------|
| Codice offerta: Se possiedi un codice offerta scrivilo qui APPLICA |            |                |              |              |        |
| Articoli nel carrello                                              | Quantità   | Costo unitario | Costo totale | Aliquota IVA |        |
| GDPR SELF SMALL                                                    | 1          | 240,00 €       | 240,00 €     | 22%          | ×      |
| Aliquota IVA                                                       | Imponibile |                | Importo IVA  |              | Totale |
| IVA 22%                                                            | 240,00 €   |                | 52,80 €      | 29           | 2,80€  |

Scegliere una delle modalità di pagamento proposte;

**NB**: come tutti i prodotti OPEN a rinnovo automatico, vengono richiesti i dati dell'**IBAN** per fare in modo che le fatture di canone annuo vengano pagate con RID.

Compilare i dati RID e al fondo della pagina confermare l'ordine selezionando

Attendere la mail che conterrà il link per effettuare la compilazione del questionario